#### 適格請求書閲覧サイトについて

- ・NTTPCで扱う一部サービスは適格請求書閲覧サイトから適格請求書を電子提供いたします。
- 紙での提供予定はありません。
- 対象サービスの詳細につきましてはこちらをご確認ください。
- <u>適格請求書等保存方式(インボイス制度)について|お支払い関連|【公式】NTTPC</u> ・従来よりお送りしている料金請求書は2023年10月以降も引き続き送付いたしますが、こちらは適格請求書としては ご利用になれません。
- ・適格請求書閲覧サイトをご利用になるには、事前にアカウント登録とお手続きが必要です。
- 詳細はマニュアルをご確認ください。

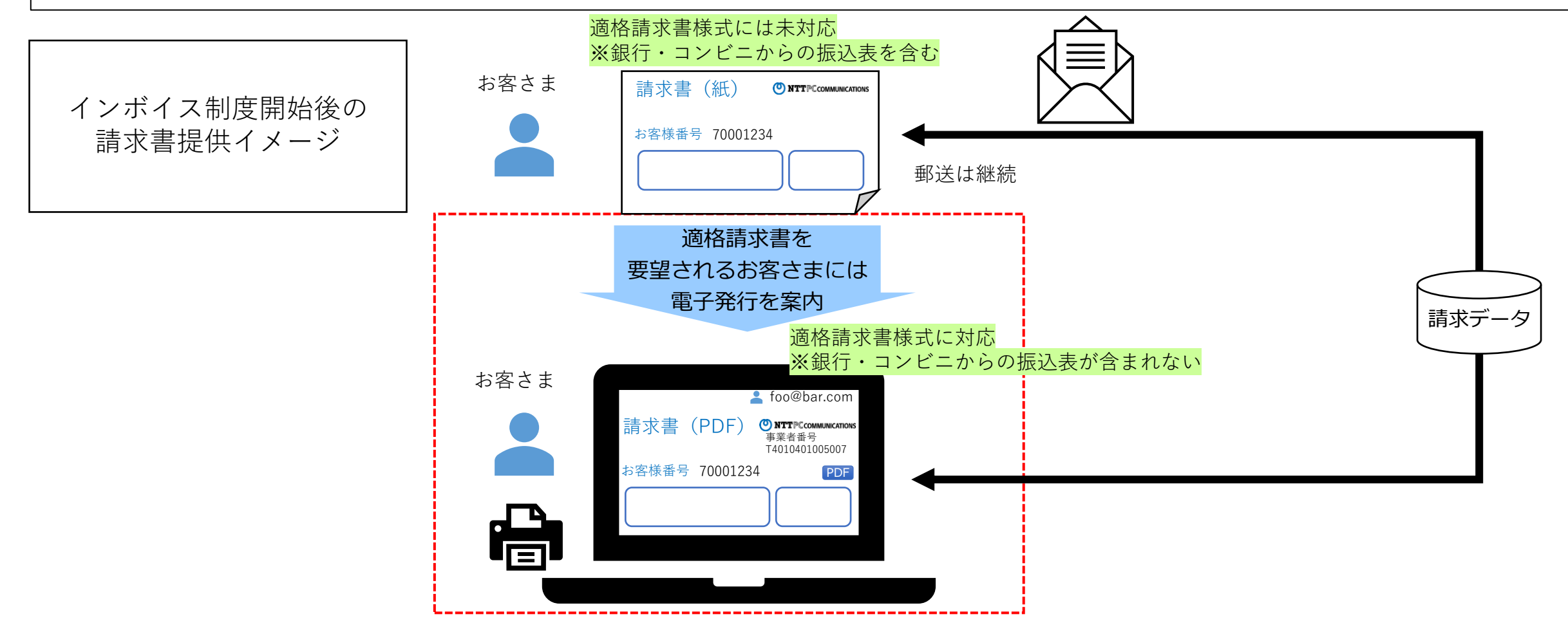

## 適格請求書取得までの流れ

適格請求書閲覧サイトから適格請求書を電子提供します。 詳細は適格請求書閲覧サイト操作マニュアル(2.アカウント登録手順~6.請求明細参照・ダウンロード手順)をご確認ください。

# 1. アカウント登録

適格請求書閲覧サイトにアクセスし、アカウント登録を 行ってください。適格請求書閲覧サイトではセキュリティ のため2要素認証を必須としています。

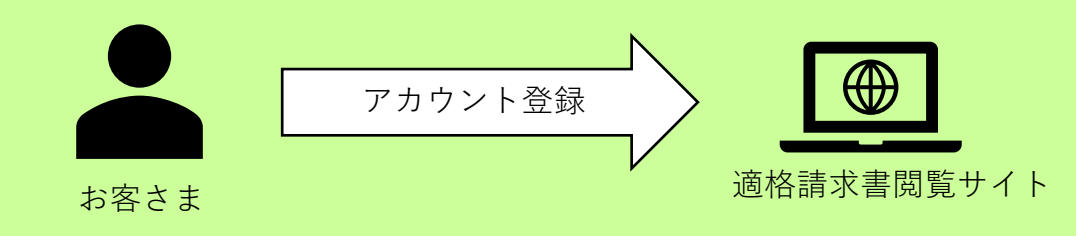

3. 請求先(お客様番号)の本登録

住所確認はがきが届いたら請求先の本登録を行ってください。住所確認はがきに記載の認証コードを入力すると、請求先の本登録が完了します。

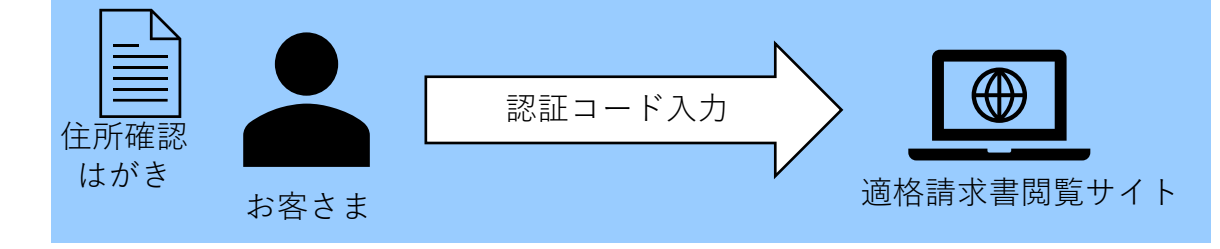

## 

4. 適格請求書の閲覧

請求先の本登録が完了したら、適格請求書をご覧になれま す。適格請求書提供時期はサービスによって異なります。

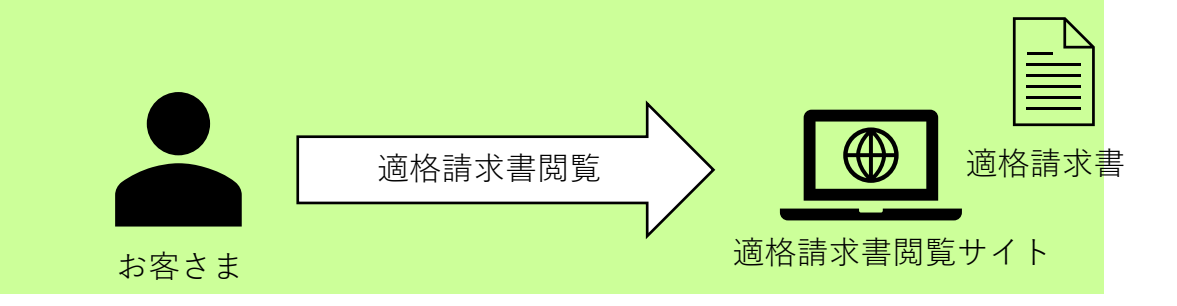

### 2要素認証について

適格請求書閲覧サイトではセキュリティのため2要素認証を必須としています。 詳細は適格請求書閲覧サイト操作マニュアル(2.アカウント登録手順/(14)2要素認証の設定)をご確認ください。

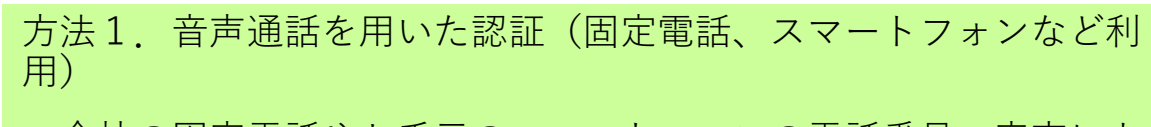

- ・会社の固定電話やお手元のスマートフォンの電話番号へ音声によ る電話が来ます。
- ・音声通話で案内されたワンタイムコードを用いて2要素認証をおこなってください。

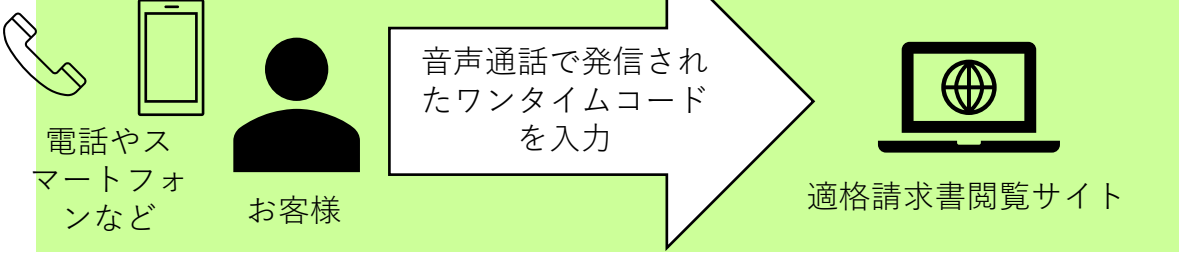

方法3-1. 認証アプリを用いた認証(スマートフォン利用)

- 「Google Authenticator」または「Microsoft Authenticator」を お手持ちのスマートフォンにインストールしてください。
- ・認証アプリに表示されるワンタイムコードを用いて2要素認証を 行ってください。

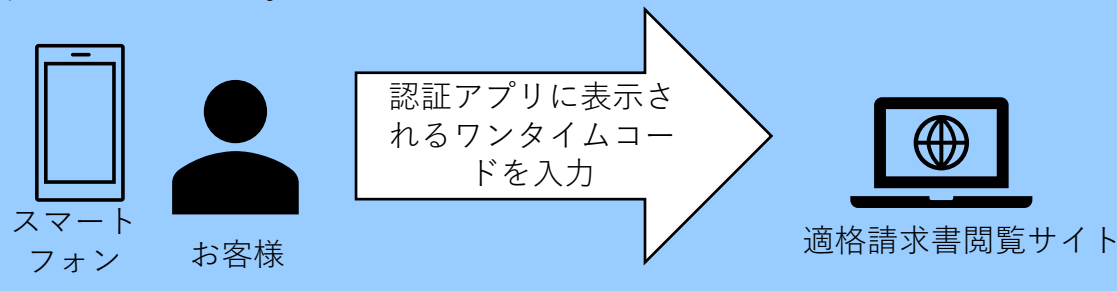

- 方法2.テキストメッセージを用いた認証(スマートフォン利用) ・お手元のスマートフォンの電話番号宛にショートメールが届きま す。
- ・ショートメールに記載されたワンタイムコードを用いて2要素認 証を行ってください。

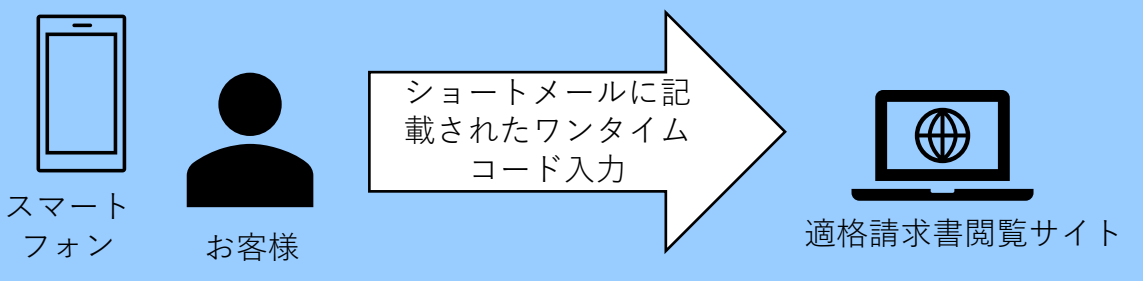

方法3-2.認証アプリを用いた認証(パソコン利用)

- ・「Google Chrome」または「Microsoft Edge」にAuthenticator をインストールしてください。
- ・Webブラウザに表示されるワンタイムコードを用いて2要素認証 を行ってください。

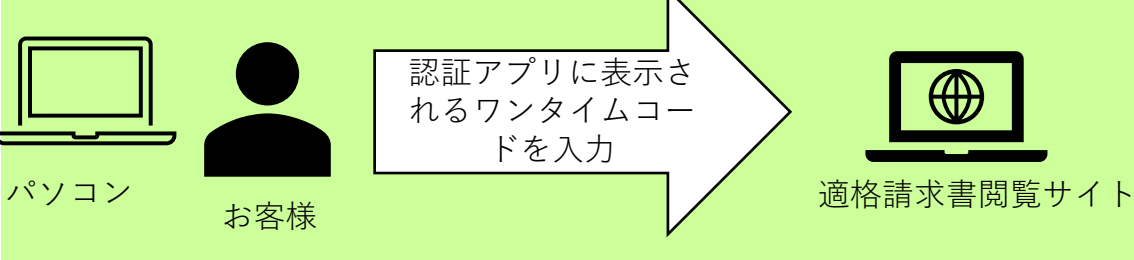

#### 2要素認証について

適格請求書閲覧サイトではセキュリティのため2要素認証を必須としています。 詳細は適格請求書閲覧サイト操作マニュアル(2.アカウント登録手順/(14)2要素認証の設定)をご確認ください。

方法4は方法1~3による初回認証をお済みのお客さまがご利用になれます。